## die komplette Installation von einem PC/Laptop auf einen anderen übertragen?

Nach einem Festplatten-Crash oder einem PC-Wechsel kann es nötig werden eine bestehende Schulfix-Installation mit allen Daten und Dokumenten erneut aufzusetzen. Dabei sind ein paar Dinge zu beachten:

- Datensicherungen sollten Sie stets auf einem vom PC getrennten Ort aufbewahren (auf CD brennen, USB-Speicherstick, …) aufbewahren. Die beste Datensicherung nützt Ihnen nichts, wenn diese auf der defekten Festplatte gespeichert wurde!
- Wenn Sie in Schulfix externe Dokumente einbinden (Schüler-Bilder, Elternbriefe, Wiedervorlage-Mitteilungen,...) achten Sie darauf, dass diese in einem Schulfix-Unterverzeichnis gespeichert sind (z. B. C:\Programme\Schulfix\Dokumente oder ..\Bilder). Nur Dateien in Schulfix-Unterverzeichnissen werden automatisch Bestandteil von Schulfix-Datensicherungen.
- Beim Übertragen von Schulfix auf einen anderen PC muss auf beiden PC's die selbe Schulfix-Version installiert und lizenziert sein. Am besten installieren Sie vor dem Übertragen die neueste Schulfix-Version.

## Vorgehensweise:

- Erstellen Sie die Datensicherung (falls noch nicht geschehen)
- Lesen Sie diese im Ziel-PC ein:
- Menü "Datei Datenmanager" Bereich "Daten importieren" "Schulfix-Datensicherung"
- Rufen Sie die Datensicherung auf: <a>D</a>
- Aktivieren Sie jetzt die Option "Komplette Daten-Wiederherstellung …"

Nur wenn diese Option aktiviert ist werden auch alle Benutzer-Stammdaten und –Einstellungen, Parameter und Terminkalenderdaten zurückgelesen.

| Datenmanager                                                  |                                |
|---------------------------------------------------------------|--------------------------------|
| Willkommen beim Schulfix-Datenmanager                         |                                |
| Daten importieren - Schulfix Datensicherung                   |                                |
|                                                               |                                |
| Daten importieren                                             | Schulfix Datensicherung        |
| Daten exportieren                                             | Schulfix Benutzerdaten         |
| Datenbank                                                     | externe Schüler-Daten          |
| Pocket-PC                                                     | externe Schüler-Bild-Dateien   |
| Palm                                                          | Schulfix - Excel-Notentabellen |
|                                                               |                                |
| D:\Projekte\Ws_Schulfix\Project\Backup\Demo.wsd               |                                |
|                                                               |                                |
|                                                               |                                |
| 🕞 Komplette Daten-Wiederherstellung (incl. Benutzer-Stamm und |                                |
| Einstellungen, -Terminkalender)                               |                                |

Drücken Sie den Schalter "Fertigstellen" um den Vorgang abzuschließen.

Nach dem Einlesen der Datensicherung wird Schulfix beendet. Achtung: Falls mit der Datensicherung Benutzer zurückgesichert wurden, können Sie Schulfix müssen Sie beim nächsten Programmstart mit gültigem Benutzernamen und Passwort starten.

## das Installations-Verzeichnis einer bestehenden Schulfix-Anwendung ermitteln?

Um das Installations-Verzeichnis Ihrer Schulfix-Anwendung zu ermitteln starten Sie Schulfix. Rufen Sie Menü "Datei – Datenmanager" auf und wählen den Bereich "Datenbank" und daneben den Eintrag "komprimieren".

Es wird ein Informations-Text eingeblendet, der den Pfad der Schulfix-Datenbank angibt: z. B. : "C:\Programme\Schulfix\Schulfix\_Daten.mdb"

Der gesamte Pfad vor "Schulfix\_Daten.mdb" ist Ihr Installations-Verzeichnis. In diesem Fall also "C:\Programme\Schulfix\"